## Setting up

| Winding diagrams              | 2  |
|-------------------------------|----|
| 64-xx                         | 2  |
| Designation of parts          | 2  |
| 64-xx dispenser               | 3  |
| Designation of parts          | 3  |
| Selecting ribbon/material     | 4  |
| Label material                | 4  |
| Thermotransfer ribbon         | 4  |
| Inserting material            | 5  |
| Inserting fan-folded material | 8  |
| Changing material             | 9  |
| 64-xx                         | 9  |
| 64-xx dispenser               | 9  |
| Inserting ribbon              | 10 |
| 8                             |    |

| Material / Ribbon end                      | 11 |
|--------------------------------------------|----|
| Material end                               | 11 |
| Ribbon end                                 | 11 |
| Rewinder full                              | 11 |
| Settings for all printers                  | 12 |
| Ribbon tension                             | 12 |
| Material light barrier                     | 13 |
| Print head contact pressure                | 14 |
| Adjusting the position of the print head . | 15 |
| Material parameters                        | 16 |
| Settings for dispensing printers           | 17 |
| Parameters for dispenser version M         | 18 |
| Parameters for dispenser version A         | 18 |
| Index                                      | 20 |

## Winding diagrams

The winding diagrams show the winding direction of material and ribbon through the 64-xx or through the 64-xx dispenser printer. You must follow this basic schema when inserting/changing material and ribbon.

Ribbon and material should only be inserted/changed by specially trained personnel.

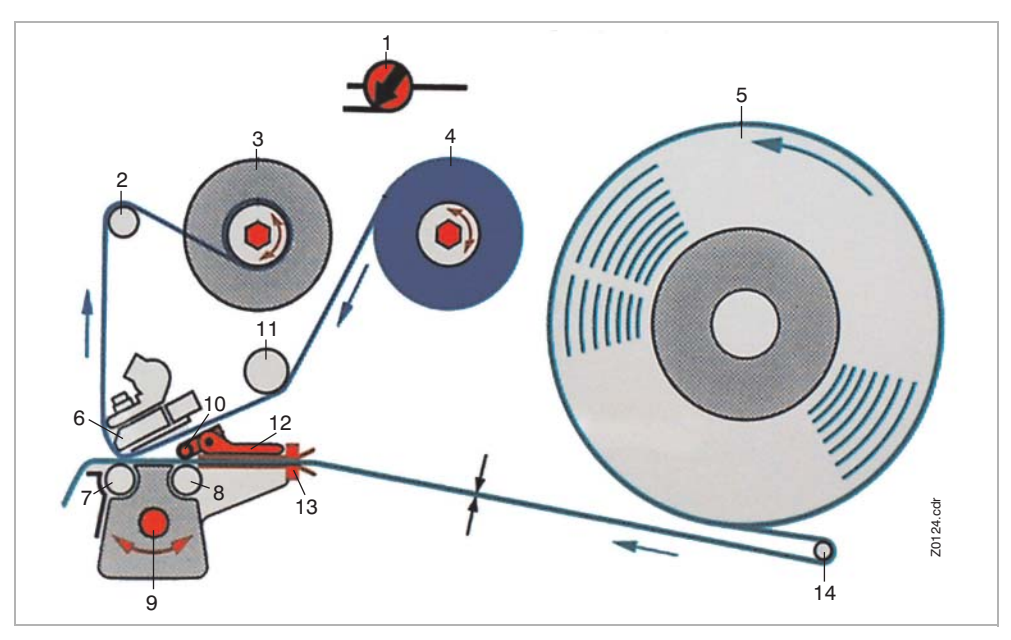

#### 64-xx

[1] This is how to insert material and ribbon correctly in the 64-xx or Chess x.

### **Designation of parts**

| No. | Designation                                       | No. | Designation                     |
|-----|---------------------------------------------------|-----|---------------------------------|
| 1   | Adjusting knob for print head<br>contact pressure | 8   | Feed roller                     |
| 2   | Ribbon roller                                     | 9   | Adjusting knob for punch sensor |
| 3   | Ribbon rewind mandrel                             | 10  | Pad rollers                     |
| 4   | Ribbon unwind mandrel                             | 11  | Ribbon deflector                |
| 5   | Material unwinder                                 | 12  | Opener                          |
| 6   | Print head                                        | 13  | Material guide                  |
| 7   | Print roller                                      | 14  | Dancer arm                      |

[Tab. 1] Designation of parts on the 64-xx.

Einrichten

#### 64-xx - 64-xx dispenser

## 64-xx dispenser

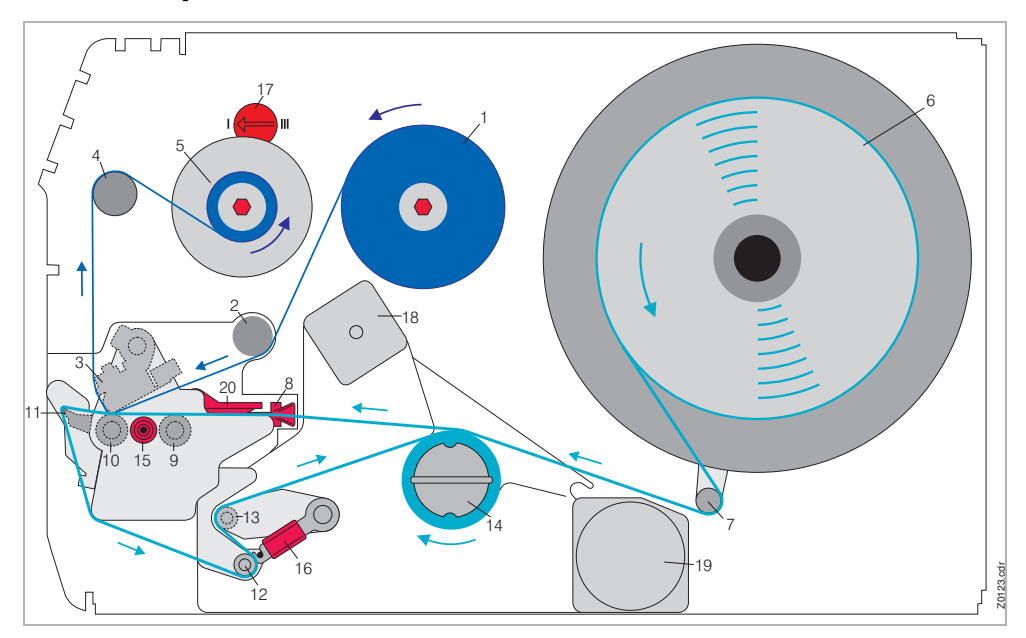

[15] This is how to insert material and ribbon correctly in the 64-xx dispenser (each of type M).

## **Designation of parts**

| No. | Designation           | No. | Designation                                       |
|-----|-----------------------|-----|---------------------------------------------------|
| 1   | Ribbon unwind mandrel | 11  | Dispensing edge                                   |
| 2   | Ribbon deflector      | 12  | Feed roller                                       |
| 3   | Print head            | 13  | Deflection roller                                 |
| 4   | Ribbon roller         | 14  | Rewinder                                          |
| 5   | Ribbon rewind mandrel | 15  | Adjusting knob for punch sensor                   |
| 6   | Material unwinder     | 16  | Locking lever                                     |
| 7   | Dancer arm            | 17  | Adjusting knob for print head<br>contact pressure |
| 8   | Material guide        | 18  | Clutch release motor                              |
| 9   | Feed roller           | 19  | Rewinder motor                                    |
| 10  | Print roller          | 20  | Opener                                            |

[Tab. 2] Designation of parts on the 64-xx dispenser.

64-xx - 64-xx dispenser

## Selecting ribbon/material

#### Label material

When selecting the material, you must take 3 factors into account:

- the abrasive behavior of the surface structure of the material;
- the properties with regard to the chemical reaction when printing ink is transferred;
- the temperature required to transfer the ink.

AbrasiveIf the material is very abrasive, the print head becomes "worn down" quickerbehaviorthan would normally be the case. This criterion is of particular importance in<br/>thermoprinting. It is not so critical in the case of thermotransfer printing, as<br/>the ribbon can be chosen to be somewhat wider than the material, ensuring<br/>that the print head is protected across the entire width of the material.

**Head** The same applies if the temperature of the print head is high. Material and ribbon need longer to cool down, the print quality is more critical and the print head will wear down sooner.

For papers with grammages greater than 240 g, it may be necessary to make adjustments with regard to the contact pressure and the position of the print head.

#### Thermotransfer ribbon

For ribbon, we recommend the following:

- the reverse side of the ribbon must have an antistatic, friction-reducing coating (backcoating);
- ribbons must be specified for "near edge type print heads";
- ribbons should be suitable for print speeds of up to 12 inch/sec. (300 mm/s).

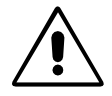

Ribbon without these properties can reduce the performance of the printer and/or the print quality as well as damage the print head!

## **Inserting material**

#### CAUTION!

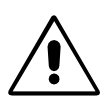

Rotating axles! These can pull in and tear off hair, clothing and jewelry.

- Do not operate the machine with the hood open!
- Keep long hair, loose clothing, jewelry etc. well away from the machine!
- 64-xx/Chess x standard unit: Steps 1 to 8
- 64-xx/Chess x dispenser version: Steps 1 to 18
- 1. Open the hood of the unit.
- 2. Pull off the outer guide disk (1) of the unwinder (2).
- 3. Creel material on the unwinder with the corresponding adapter rings. The roll of material should turn anti-clockwise when unwinding.
- 4. Refit the outer guide disk of the unwinder.
- 5. Lay material around the dancer arm.
- Set the material guide to the width of the label material. To do this, loosen the knurled screw on the underside of the front material guide (3). Push the material guide sideways. Tighten the knurled screw again (Fig. 2).
- Press the red opener (4) of the intake in order to raise the pad rollers. With the opener depressed, push the start of the material through the material guide until it is below the print head (Fig. 3).
- 8. Align the material so that it is taken in straight. With the loading lever depressed, position the pad rollers of the printing unit in such a way that both rollers (5) sit symmetrically on the material. (The print head has been removed in Fig. 4 to allow a better view).

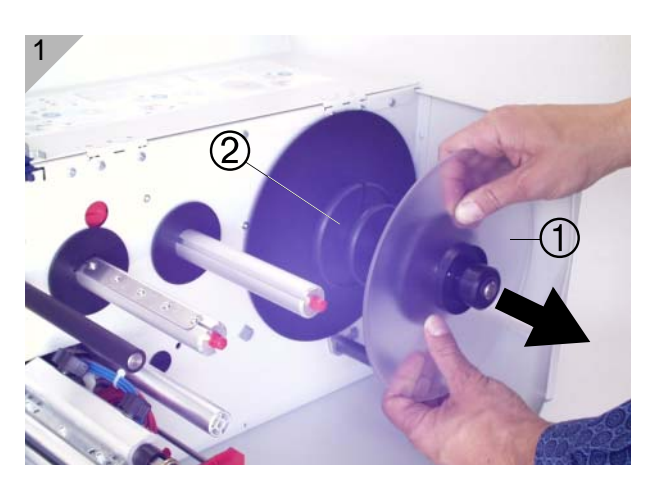

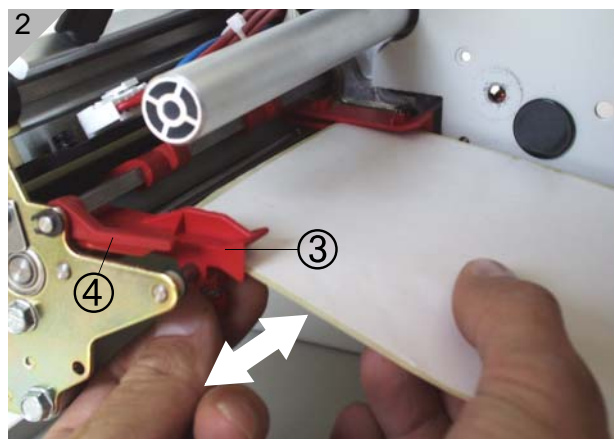

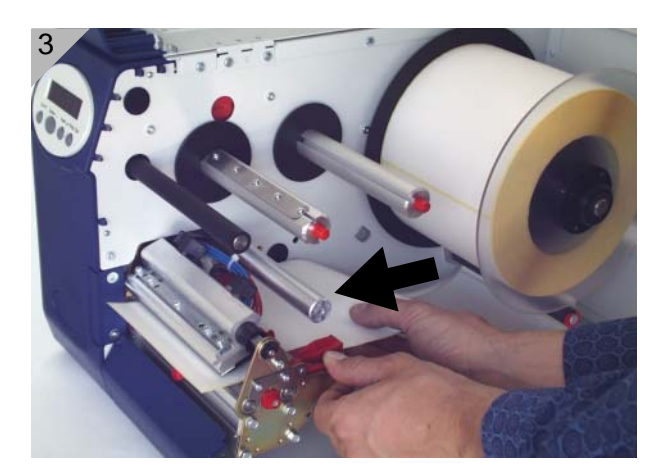

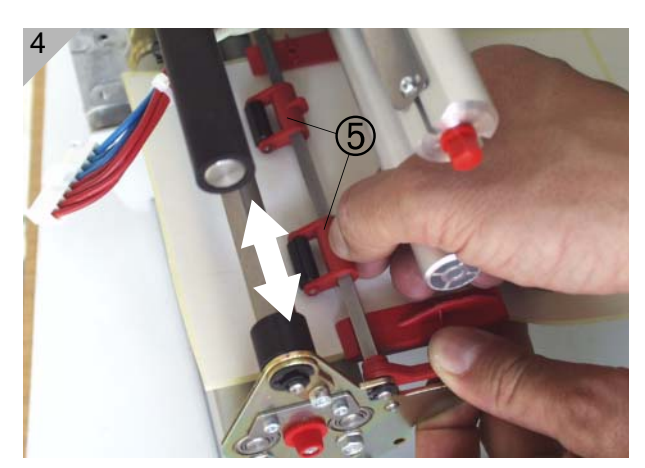

#### Only dispenser version:

- 9. Guide material through under the dispenser roller (1).
- 10. Pull labels off the backing paper over a length of about 50 cm (Fig. 1).
- 11. Open the locking lever (press downwards, Fig. 2) and swivel it half a revolution to the rear.
- 12. Pull the drawing module (2) all the way out (Fig. 3).
- 13. Guide the backing paper under the print module to the rear (Fig. 4).
- O Continued on next page.

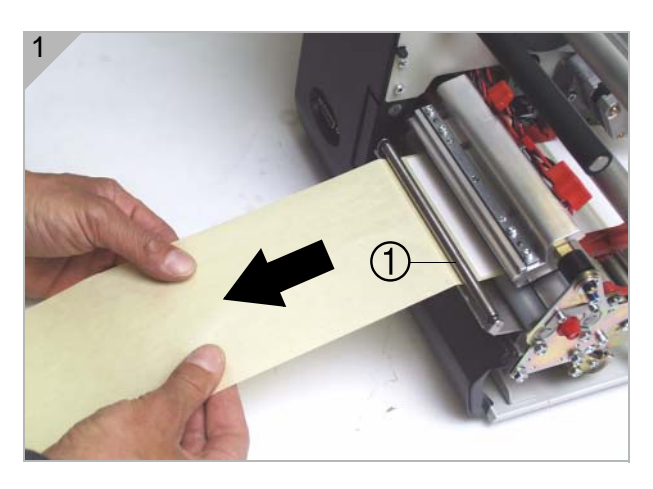

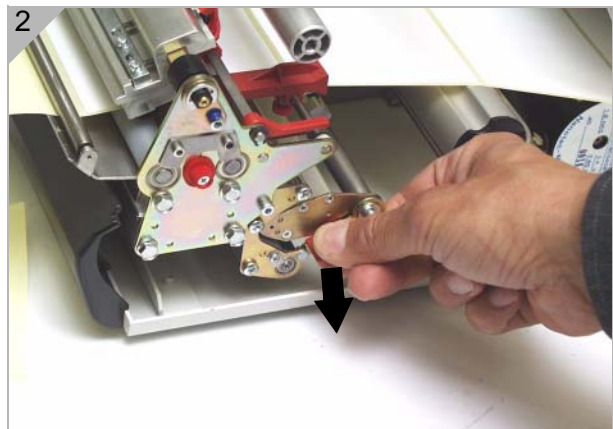

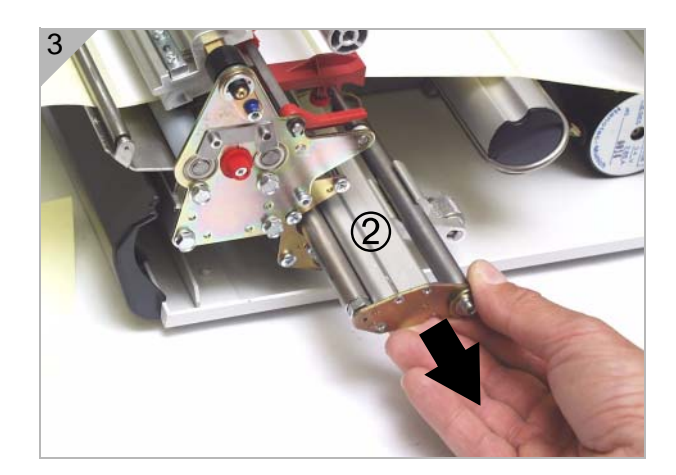

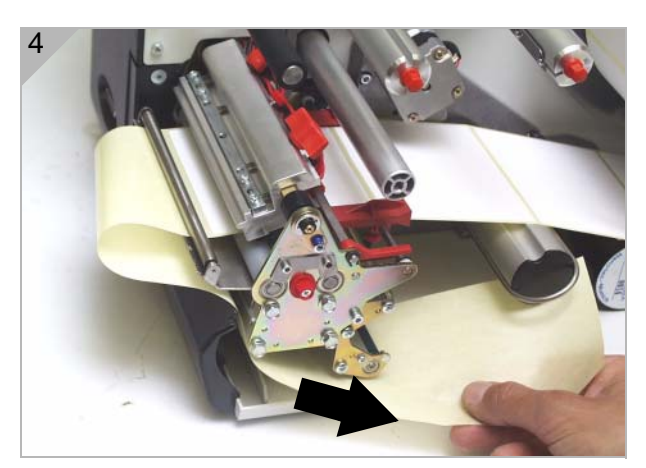

- 14. Guide the backing paper around the feed roller (1) and guide pins (2) of the drawing module to form an S shape (Fig. 1).
- 15. Put the drawing module back in again (Fig. 2).

•••• On insertion, it is essential that the locking lever points to the right (= half a revolution open). Do not lock it until the drawing module has been pushed in all the way to the limit stop!

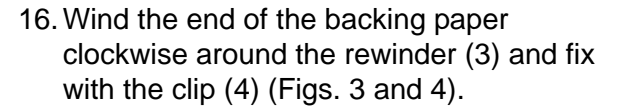

17. Position the block bearing the pressure roller (5) in the middle of the backing paper.

This is important for proper transport of the backing paper around the dispensing edge!

18. Lock the locking lever (Fig. 4).

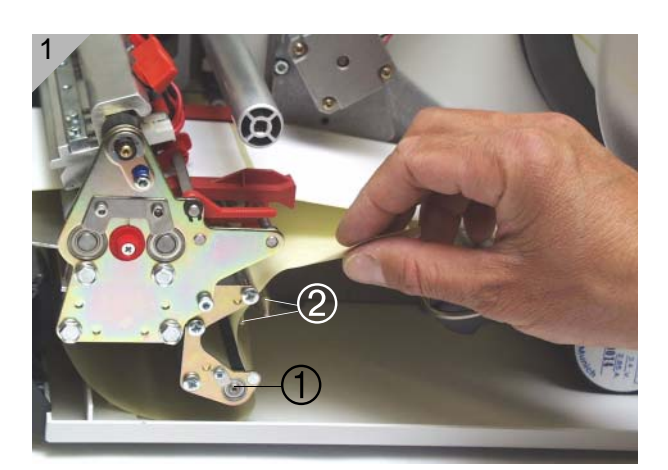

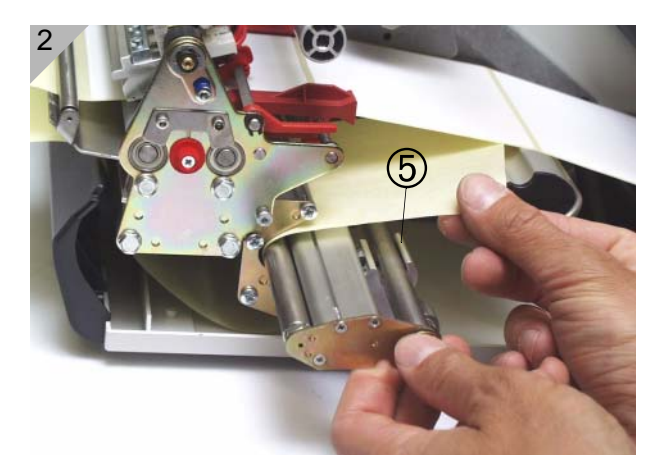

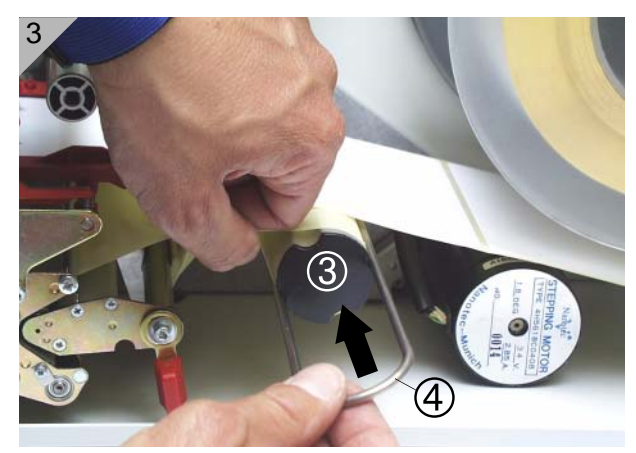

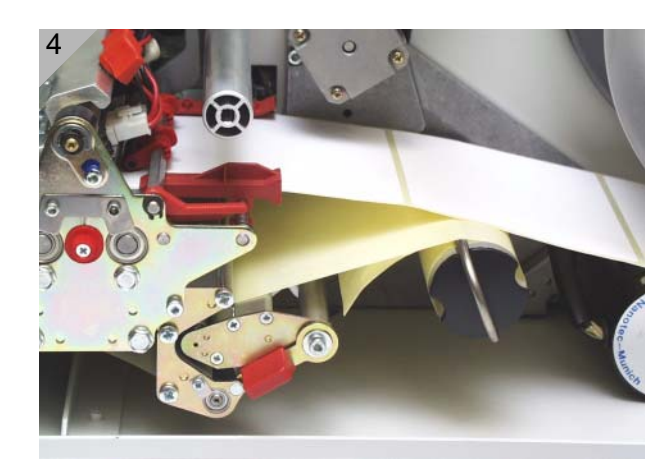

## Inserting fan-folded material

- 1. Set the outer disc of the material unwinder to the width of the material.
- 2. Pull the material through the inlet opening (1) to the material guide with the side to be printed showing upwards.
- 3. Then proceed as described in section Inserting material on page 5.
  - [1] Pull the fan-folded material through the inlet opening in the rear side and proceed then as described under "Inserting material".

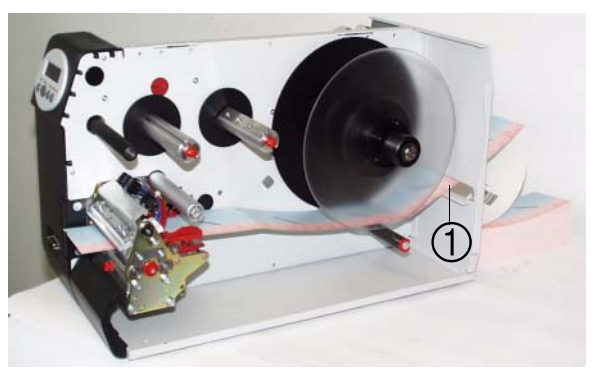

Einrichten

## **Changing material**

Proceed as described in the following to replace an inserted material roll befor it comes to an end.

The printer must be switched on; otherwise, the printhead presses on the material.

#### 64-xx

- 1. Switch the printer to offline mode and open the front hood.
- 2. To remove the material, press the opener while at the same time pulling the material away to the rear (Fig. 2).

#### 64-xx dispenser

- 1. Switch the printer to offline mode and open the front hood.
- 2. Tear the backing paper off (2), pull out the clip (Fig. 3) and remove the wound up backing paper (Fig. 4).
- 3. Open the shutter (3) and pull out the remaining backing paper towards the dispensing edge.
- 4. To remove the material, press the opener while at the same time pulling the material away to the rear (Fig. 2).

It is also possible to convey the material backwards out of the print module by pressing the Online+Cut keys in offline mode.

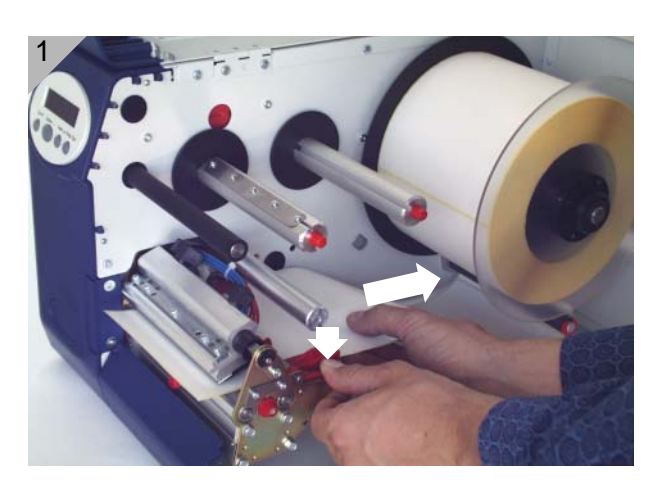

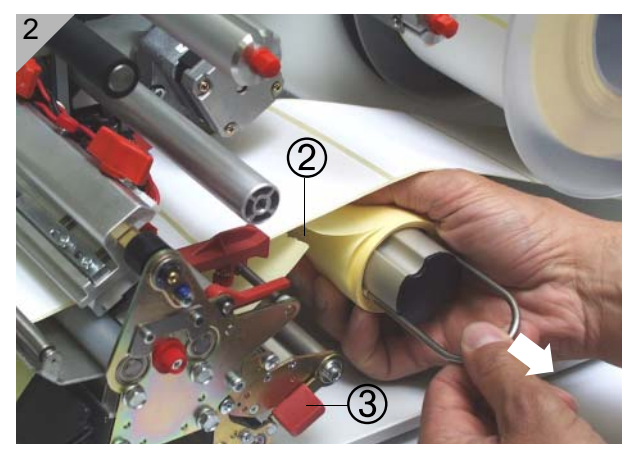

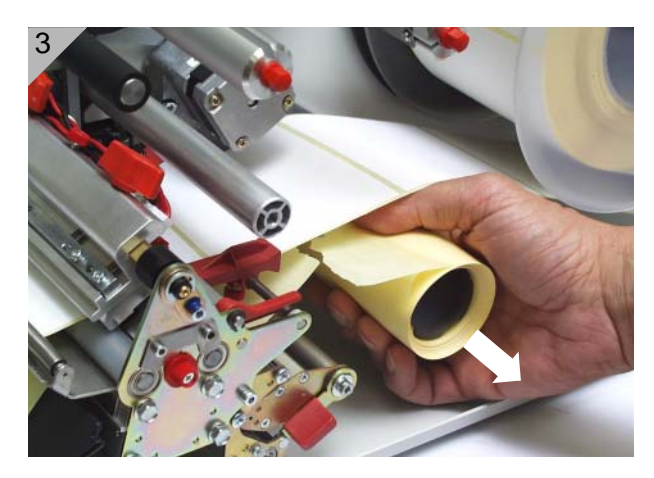

## **Inserting ribbon**

- 1. Switch the printer on.
- 2. Open the hood of the printer.
- 3. Place the roll of ribbon on the right ribbon mandrel (1) so that it can unwind anticlockwise.
- 4. Place the empty ribbon core on the left mandrel (2).
- Lead the end of the protective ribbon (yellow here) under the ribbon deflector (3) and print head (4).
- 6. Then pull the (protective) ribbon upwards and lay it over the ribbon roller (5).
- 7. Lead the (protective) ribbon under the rewinder mandrel (2) and secure it on the empty ribbon core using the self-adhesive strip (6) (Fig. 3).

In many types of ribbon, the protective ribbon (shown in yellow in the illustration) is followed by a strip of cleaning ribbon (7) which serves to remove contamination from the print head. It is essential that the material is inserted as described so that the cleaning effect is guaranteed!

8. Check that the ribbon is free of folds and is running true. Tension the ribbon by hand if necessary.

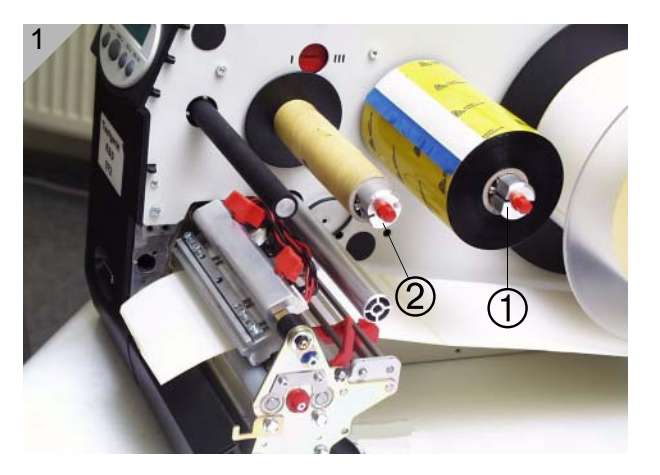

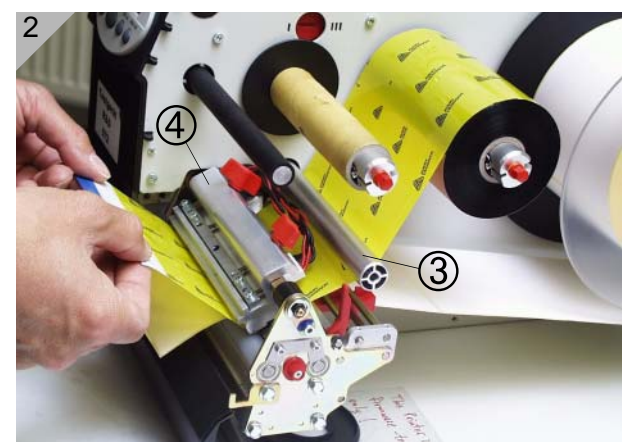

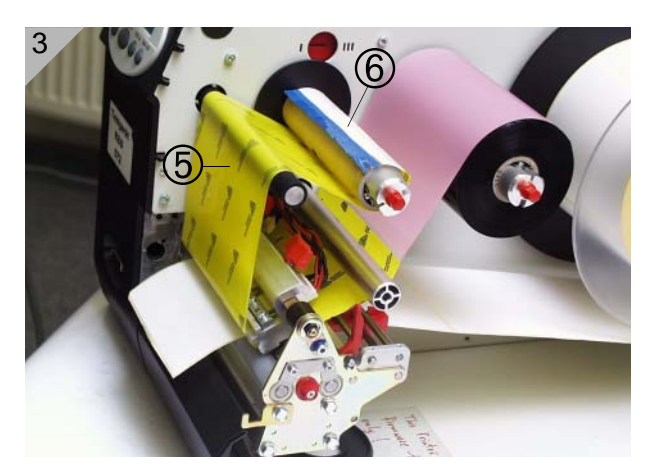

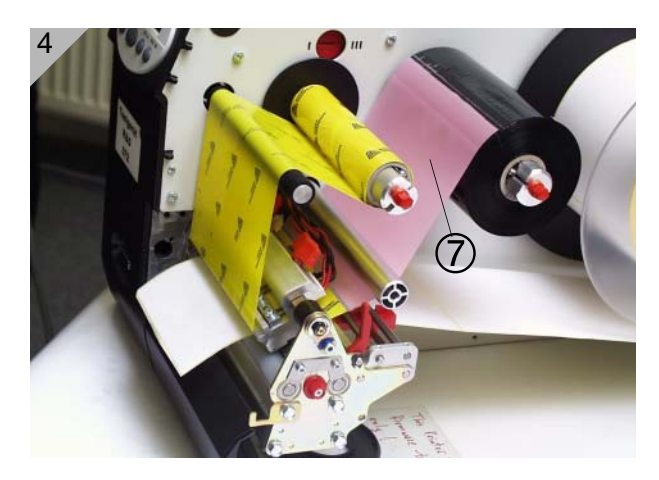

64-xx - 64-xx dispenser

## Material / Ribbon end

#### Material end

If the material end has passed the material guiding, the following status message appears:

Status 5002 Material end

- 1. Press the opener and pull the remaining material from the front side (display side) out of the print unit.
- Only dispenser version: Open the shutter and pull the remaining backing paper in direction rewinder out of the print unit.
- 3. Take the clip off the rewinder and remove the wound up backing paper.
- O For additional information read section Changing material on page 9.

#### **Ribbon end**

If the ribbon roll is emptied, that is the ribbon unwinding mandrel stopped turning, the following status message appaers:

Status 5008 Ribbon end

- → Proceed as described in section Inserting ribbon on page 10.
- O The ribbon end detection can be switched off, e.g. for thermal printing.
- → To do so, set the parameter SYSTEM PARAMETERS > Ribbon autoecon. to "thermal printing".

#### **Rewinder full**

Only for dispenser versions!

The dispenser rewinder can wind up the backing paper of a roll with 210 mm outer diameter and 4" (102 mm) core inner diameter. If the maximum capacity of the rewinder is reached, the following status message appears:

Status 5064 Rewinder full

- → Proceed as described in section <u>Changing material</u> on page 9.
  - Best clear the rewinder after every printed material roll!

## Settings for all printers

#### **Ribbon tension**

The torques of the ribbon unwind mandrel (1) and ribbon rewind mandrel (2) can be set using the red plastic hexagons on the ribbon mandrels. If these are turned clockwise, the torque increases (Fig. 1: dispenser version).

#### **Factory settings**

The factory setting covers a wide range of different ribbon widths, but very narrow or very wide ribbons may necessitate readjustment.

#### Setting

During feeding, the ribbon must run evenly and free of folds for the entire length between the mandrels. The following guidelines will facilitate setting:

The ribbon is loose or creased or is wound on the rewind mandrel too loosely.

→ Increase the unwind/rewind torque (Turn the red hex nut clockwise).

The ribbon visibly stretches or tears during printing. The ribbon is inadequately transported.

- → Decrease the unwind/rewind torque (Turn the red hex nut counter clockwise).
- More details about setting the ribbon tension can be found under "Adjusting the ribbon brake" in the "Service print module" section of the 64-xx service manual.

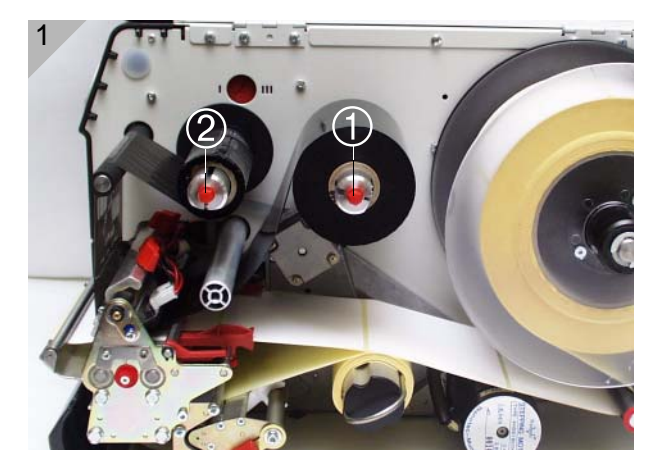

To set

#### Material light barrier

The series 64-xx printers are fitted with transmitted-light light barriers.

Reflector light barriers are also available as an option.

Setting is performed by means of the red rotary knob (1) on the outside of the print module. The light barrier can be adjusted in a range of 15 mm transverse to the material by turning the rotary knob. A dial (2) shows the setting value from 0 to 15.

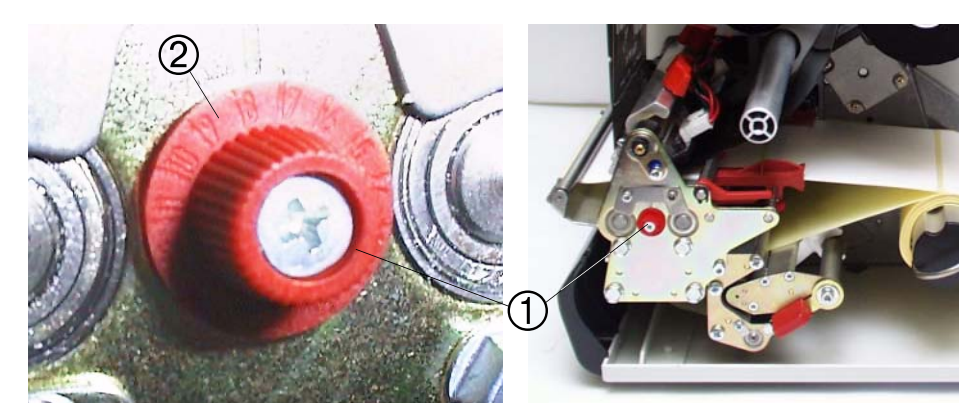

[1] The red adjusting knob (1) is used to adjust the lateral position of the punch light barrier (figure: dispenser version).

| Light barrier     | Setting value =        |
|-------------------|------------------------|
| Transmitted light | Punch position - 2 mm  |
| Reflector         | Punch position - 13 mm |

[Tab. 1] How to determine the setting value for the punch light barrier. (Punch position = distance of punch center from (inner) edge of material (3); setting value = dial value to be set by turning the red wheel)

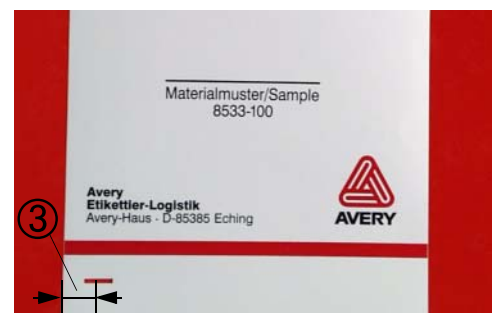

- [2] Punch position = distance of punch center from (inner) edge of material (3).
- → To set, turn the rotary knob (1) until the desired setting value is opposite the marking.

Example

(for transmitted-light light barriers) center of punch from left edge = 11 mm, from which 2 mm deducted, giving a setting value of 9 mm.

For round labels, it is possible to perform a preliminary setting of the punch offset manually on the printer (parameter PRINT PARAMETERS > X – print offset) or by activation in order to capture the start of the labels correctly.

#### Setting value

#### Print head contact pressure

Different material widths and/or material thicknesses have an effect on the contact pressure of the thermal strip on the feed roller.

The contact pressure can be set in 3 steps:

- Position for 64-04/05 or for thin/narrow material up to the maximum print width of the 64-05 (1)
- II Position for 64-06 or for average material up to the maximum print width of the 64-06 (2)
- III Position for 64-08 or for thick/wide material up to the maximum print width of the 64-08 (3)

#### To set:

The red adjusting screw (4) sits above the ribbon roller and can be turned by means of a coin.

- → For medium head contact pressure, turn the arrow to position II until it engages.
- → For greater head contact pressure, turn the arrow to position III until it engages.

Always choose the lightest contact pressure that will produce an acceptable printing result. This will help to protect the print head and the entire unit.

Excess contact pressure can lead to premature wear on the print head.

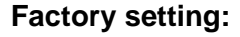

Position 1, thin/narrow material

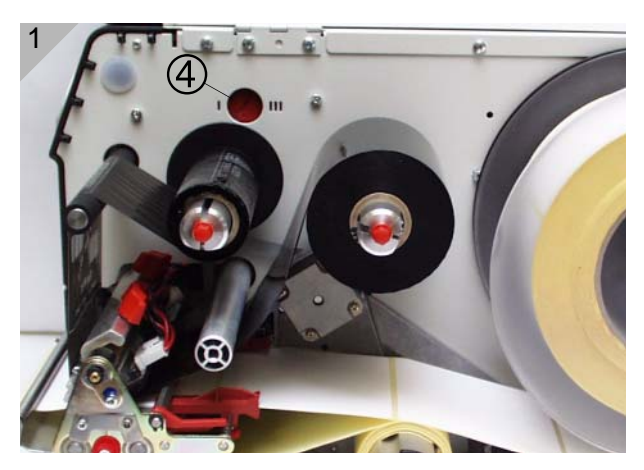

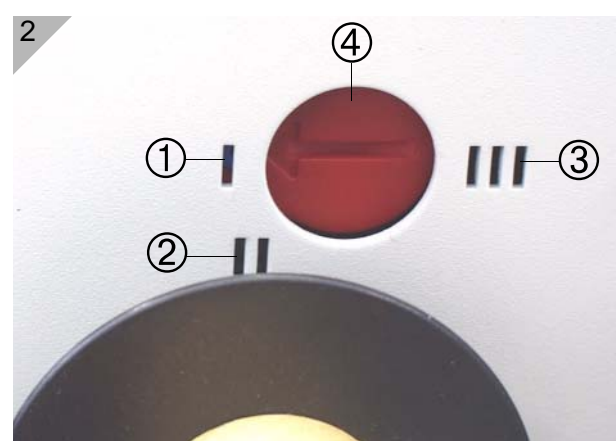

# Adjusting the position of the print head

Only for the standard version of 64-05/06/08!

The print head 0 line can be adjusted variably from 2 mm (from the left edge of the label) to 13 mm:

1. Loosen both thumb screws (1) and push the print head to the desired position.

The print head does not have to be taken off!

- 2. Tighten the screws again.
- Loosen the stud screws at the black plastic disks (2) using a 2 mm allen key (one screw per disk).
- 4. Adjust the plastic disks to the same position as the inside of the print head.
- 5. Tighten the stud screws again.

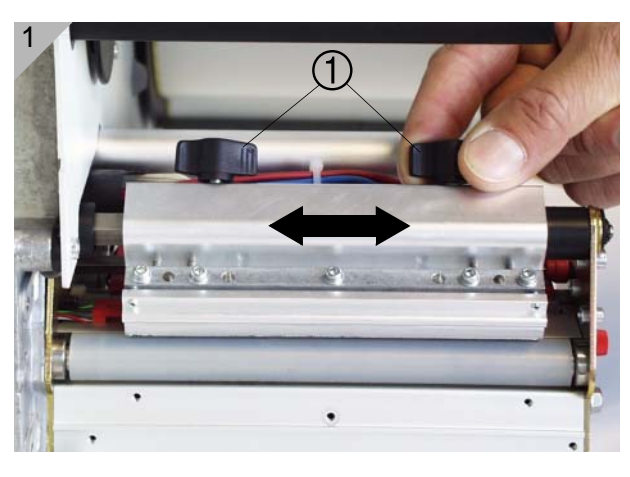

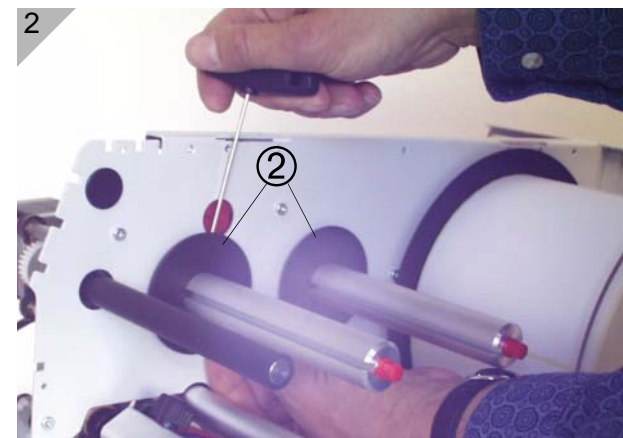

#### Material parameters

The following three parameters are used to tell the printer the properties of the label material with which you would like to work:

| Parameter                           | Function                                                                                                    |
|-------------------------------------|----------------------------------------------------------------------------------------------------|
| PRINT PARAMETER > material type     | Sets the type of material (punched or continuous)                                                                  |
| PRINT PARAMETER > material length   | Sets the length of material                                                                                        |
| PRINT PARAMETER > material width    | Sets the width of the material                                                                                     |
| SYSTEM PARAMETER > light sens. type | Sets the type of light barrier (reflector<br>or transmitted light) suitable for the<br>material (marks or punches) |

[Tab. 1] Important parameters for setting material properties

O Advice on setting parameters can be found under "Operating the parameter menu" in the topic section "Info printouts and parameters". 64-xx - 64-xx dispenser

## **Settings for dispensing printers**

••• Only valid for the dispenser versions!

The 64-xx respectively is optionally delivered as Dispenser M or Dispenser A version. The versions are designed for different cases of application (see [Tab. 2]).

|                   | Application                                                                                                    | Dispensing<br>edge             | Single-Start connector | USI inter-<br>face | Foot<br>switch |
|-------------------|----------------------------------------------------------------------------------------------------|--------------------------------|------------------------|--------------------|----------------|
| 64-xx dispenser M | Printing/dispensing is<br>triggered manually. The<br>dispensed labels are ta-<br>ken off by hand.                                     | short, with<br>light barrier   | <b>√</b>               | optional           | optional       |
| 64-xx dispenser A | Printing/dispensing is<br>triggered by a signal of<br>the USI. Taking off the<br>dispensed label by<br>hand or by an applica-<br>tor. | long, without<br>light barrier |                        | optional           | optional       |

[Tab. 2]Different configuration of Dispenser M and Dispenser A.

#### Basic setting

The following table (see [Tab. 3]) shows a basic setting for those parameters which are most important for dispenser operation. The setting is as well for type M as for type A with the purpose of using a foot switch.

The two dispenser versions differ from each other in the parameters provided in the parameter menu. Type A has - with the optional USI interface installed - additional parameters for setting the USI (submenu DP INTERFACE).

| Submenu           | Parameter        | Setting         |
|-------------------|------------------|-----------------|
| PRINT PARAMETERS  | Dispense Mode    | Real 1:1 Mode   |
|                   | Dispensposition  | 0 mm            |
|                   |                  |                 |
| SYSTEM PARAMETERS | Periph. device   | Dispenser       |
|                   | External signal  | Singlestart     |
|                   | Dispensing mode  | fast            |
|                   | Application mode | manual          |
|                   | Start mode       | Edge            |
|                   | Start source     | Foot switch     |
|                   | Dispensing edge  | short           |
|                   | Transport mode   | Dispenser motor |
|                   | Signal edge      | Falling edge    |

[Tab. 3]Basic setting of the parameters most important for dispenser operation - valid for both dispenser versions.

It is *not* possible to connect two foot switches to the printer (USI and Single Start) and use them simultaneously.

64-xx – 64-xx dispenser

O Advice on setting parameters can be found under "Operating the parameter menu" in the topic section "Info printouts and parameters".

#### Parameters for dispenser version M

The printing/dispensing process can be triggered in two different ways:

- Foot switchThe values preset by the manufacturer (see [Tab. 3]) are valid for manual<br/>triggering of the printing/dispensing via the Single-Start connector, e.g.<br/>using a foot switch. After pressing the foot switch, one label is printed and<br/>dispensed.
- Light barrier The dispensed label triggers a light barrier. This stops the printing/dispensing until the user takes the label off. Then, the printer moves the material back under the print head (only if "Real 1:1 Mode" is selected, see parameter PRINT PARAMETERS > Dispense mode) and prints and dispenses the next label.

Change the basic parameter setting as follows to use the light barrier for triggering:

→ Set SYSTEM PARAMETERS > Start source to "Light barrier".

#### Parameters for dispenser version A

Printers with dispenser version A are equipped with a longer dispensing edge which leaves enough space for closing the hood with an applicator mounted. This long dispensing edge has no light barrier.

Applicator Dispenser version A is designed to be used with an applicator as well as with the USI interface. The printing/dispensing process can be triggered via the Single-Start connector or via the USI (see [Tab. 4]).

| Submenu           | Parameter        | Setting          |
|-------------------|------------------|------------------|
| PRINT PARAMETERS  | Dispense Mode    | Echter 1:1 Modus |
|                   | Dispensposition  | 0 mm             |
| SYSTEM PARAMETERS | Periph. device   | Dispenser        |
|                   | External signal  | Singlestart      |
|                   | Dispensing mode  | fast             |
|                   | Application mode | LTS 80/200       |
|                   | Start mode       | Edge             |
|                   | Start source     | USI              |
|                   | Dispensing edge  | long             |
|                   | Transport mode   | Dispenser motor  |
|                   | Signal edge      | Falling edge     |

[Tab. 4]Basic setting for dispenser version A - To be used with applicator (here: Licht Touch Sensor 80/200) and USI interface.

Triggering the printing/dispensinig via the Single-Start connector:

→ Set SYSTEM PARAMETERS > Start source to "Foot switch".

- O Information about using a start signal can be found in topic section "Advanced Applications", chapter "Printing with start signal".
- O Advice on setting parameters can be found under "Operating the parameter menu" in the topic section "Info printouts and parameters".

**USER MANUAL** 

Setting up

## Index

#### С

Changing material 9

#### D

Designation of parts

#### - 64-xx 2

- 64-xx dispenser 3

#### Dispenser

- parameters for version A 18

- parameters for version M 18
- Drawing module 7

#### F

Fan-folded material 8 Foot switch, use two switches simultaneously 17

#### I

Inserting Material 5 Inserting ribbon 10

#### L

Label material 4

#### Μ

Material end 11

### R

Rewinder full 11 Ribbon end 11

#### S

Setting label material parameters 16 Setting the material light barrier 13 Setting the position of the print head 15 Setting the print head contact pressure 14 Setting the ribbon tension 12

#### Т

Thermoprinting ribbon 4

#### W

Winding schema

- Dispenser version 3
- Standard version 2